## Steps To update Mobile No. of assam.gov.in domain eMail IDS

1. Open browser of your computer and type eforms.nic.in as in the Image below.

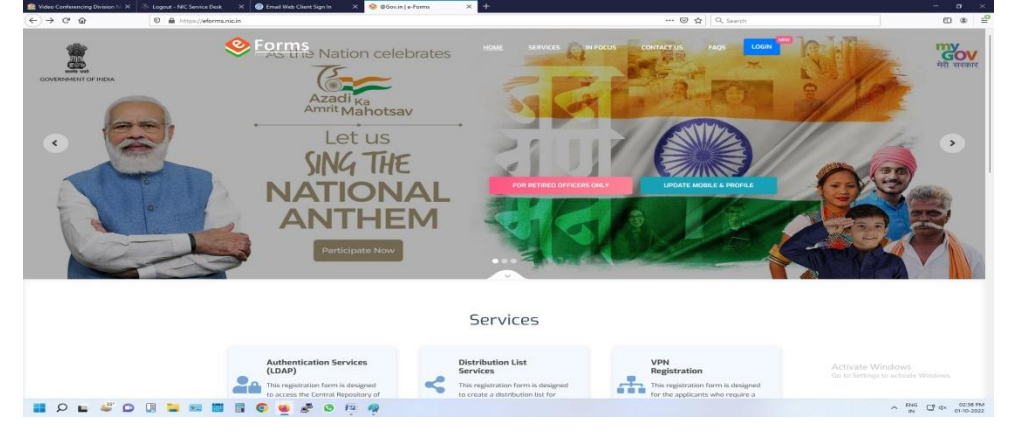

2. Click the Update Mobile & Profile button. It will take you to the next webpage as in Image below.

| -> C' @                                                      | 0 Ahttps://eforms.nic.in/update-mobile-                                                                                                    | 🖾 🗗 Q. Search                                                                                                    | CD (8                  |
|--------------------------------------------------------------|----------------------------------------------------------------------------------------------------|----------------------------------------------------------------------------------------------------|------------------------|
| Go back one page<br>Right-click or pull down to show history | Forms                                                                                                    | HOME SERVICES IN FOCUS CONTINCTUS                                                                                                    |                        |
|                                                              | Update Mobile & Profile<br>• In tactify a variated with a more advancement with a more and the profile<br>• Construction of the profile of the profile of the profile of the profile<br>• Construction of the profile of the profile of the profile of the profile<br>• Construction of the profile of the profile of the profile of the profile<br>• Construction of the profile of the profile of the profile of the profile<br>• Construction of the profile of the profile of the profile of the profile<br>• Construction of the profile of the profile of the profile of the profile<br>• Construction of the profile of the profile of the profile of the profile<br>• Construction of the profile of the profile of the profile of the profile<br>• Construction of the profile of the profile of the profile of the profile<br>• Construction of the profile of the profile of the profile of the profile<br>• Construction of the profile of the profile of the profile of the profile of the profile<br>• Construction of the profile of the profile of the profile of the profile<br>• Construction of the profile of the profile of the profile of the profile<br>• Construction of the profile of the profile of the profile of the profile<br>• Construction of the profile of the profile of the profile of the profile of the profile<br>• Construction of the profile of the profile of the pr | Updates Mobile & Pondia         Description         Description <td></td> |                        |
|                                                              | judin 🛄 🚊 Meity                                                                                                    | Caretaer @gov.in 😨 😿 Activate Wind                                                                                                    | ows<br>ctivate Windows |

- 3. In this webpage as in the above Image
  - a. Tick the checkbox as "I Hereby confirm that I am the Authorised User to update the mobile number of this Email Address."
  - b. Enter your email address.
- 4. Now click Next button and it will take you to next webpage as in Image Below.

|                                                                                                    | Forms                                                                                                    | HOME SERVICES IN FOCUS CONTACT US                                                                                                    |                              |
|----------------------------------------------------------------------------------------------------|----------------------------------------------------------------------------------------------------|----------------------------------------------------------------------------------------------------|------------------------------|
|                                                                                                    | Update Mobile & Profile                                                                                                    | Update Mobile & Profile                                                                                                    |                              |
| This focility is available only to email addresses which are on NG Petform     for updation of international contact numbers, Please contact year NG     Coordinate/planeare/advan | Email Address                                                                                                    |                                                                                                    |                              |
|                                                                                                    | Coordinator/Delogated Admin                                                                                                    |                                                                                                    |                              |
|                                                                                                    | Please use "On Behalf" option, if you are updating mobile number for someone else.     Broulest will be submitted through eSign with Agringer OTP                  | Enter Possword                                                                                                    |                              |
|                                                                                                    | Your mebile number and Name will be updated in NiC repository.                                                                                                    | Places Inter Your Ernal Password                                                                                                    |                              |
|                                                                                                    | <ul> <li>For any queries/issues, Process contract our 34x7 support toll free number 1000 10 565<br/>or you can raise taken on https://servicedesk.nks/h</li> </ul> | EAd/LMK O Enter Constants                                                                                                    |                              |
|                                                                                                    |                                                                                                    | Next: -> Next: Tou con-spectra (Madels Hamles, Date of Belly, Date of Bellyman, Designation and Display Hamle) only using Lipsons Machine & Profile points. |                              |
|                                                                                                    | 調結合 Pan 意MeitY                                                                                                    | Constructions @gov.in & Work Statistics                                                                                                    | indows<br>to activate Window |

- 5. In this webpage as in the above Image
  - a. Enter password.
  - b. Enter captcha.

6. Now click Next button and it will take you to next webpage as in Image Below.

| (€) → ୯ ଇ | 🛛 🖨 https://eforma.nicin/update-mobile                                                                                                    | 😇 🏠 🔤 Q. Search                                                                                                    | © * ₽                                       |
|-----------|----------------------------------------------------------------------------------------------------|----------------------------------------------------------------------------------------------------|---------------------------------------------|
|           | Sector Sector Se | HOME SERVICES IN FOCUS CONTACTUS                                                                                                    |                                             |
|           | Update Mobile & Profile  This facility is evolvabile any to emotil addresses which care on NC Paulian  to updata of attennational contact numbers, Researce contract year MC  updata of attennative device of any one updating mobile number for someone late  execute of the someone of the source of the source of t | Update Mobile & Profile Mobile Number Details End Address Carrent Mander - Incococcitit                                                                       |                                             |
|           | <ul> <li>Your mobile number and Name will be updated in NIC repeatory.</li> <li>For any queries/issues, Prease contact our 34:0 support tell free number 1800-19-555<br/>on your your principal takes on photeel (ferendecoder in its part).</li> </ul>                                                                                                    | Youth to optimize      Office     Profile     Profile     Constant Code     Today Mark Mark Mark Mark Mark Mark                                               |                                             |
|           | ог усы саяттовы поски от тицякулык иссколыклысат                                                                                                    | -01 (India) Enter Mobile Number                                                                                                    |                                             |
|           |                                                                                                    | http://www.comupdows/badden Handows, Date of Mitter, Date of Mitterstverker, Dategorithm,<br>and Dillighting Hannel Jury using Locates Haddie & Holfs portal. |                                             |
|           | incha 📭 👘 Meity                                                                                                    | Activate Wind<br>Ge to Settings to J                                                                                                    |                                             |
| 🖬 D 🖬 🗳   |                                                                                                    | C AND C AND C AND C                                                                                                    | ▲ ENG UP d+ 02.41 PM<br>IN UP d+ 01-10-2022 |

- 7. In this webpage as in the above Image.
  - a. Click the Radio button "Mobile & Profile" under the subhead "I want to update".
  - b. Enter New Mobile Number.
- 8. Now click Next button and it will take you to next webpage as in Image Below.

| ⇒ C° ω | V M https://eforms.nic.in/update-mobile                                                                                                    | 🕲 🟠 🔤 Q. Search                                                                                                    |                          |
|--------|----------------------------------------------------------------------------------------------------|----------------------------------------------------------------------------------------------------|--------------------------|
|        | Sector Sector Se | HOME SERVICES IN FOCUS CONTACT US                                                                                                    |                          |
|        |                                                                                                    | Update Mobile & Profile                                                                                                    |                          |
|        | Update Mobile & Profile                                                                                                    | Mobile Number Details                                                                                                    |                          |
|        | This facility is available only to email addresses which are on NIC Platform                                                                                                    | Email Address                                                                                                    |                          |
|        | For updation of international contact numbers, Please contact your NIC     Coordinator/Delegated Admin                                                                                                    |                                                                                                    |                          |
|        | <ul> <li>Please use "On Behalf" option, if you are updating mobile number for someone else.</li> </ul>                                                                                                    | Gurrent Mobile Number: +00000000000                                                                                                    |                          |
|        | Request will be submitted through eSign with Aadhaar OTP.                                                                                                    | Country Code Enter New Mobile Number                                                                                                    |                          |
|        | <ul> <li>Your mobile number and Name will be updated in NIC repository.</li> </ul>                                                                                                    | +et (india)                                                                                                    |                          |
|        | <ul> <li>For any queries/issues, Please contact our 24x7 support toll free number 1800-11-555</li> </ul>                                                                                                    | Enter OTP Sent to Mobile Number                                                                                                    |                          |
|        | UT YOU CONTINUED VICKOU OF THE DESTRICT ON AND DESTRICT                                                                                                    |                                                                                                    |                          |
|        |                                                                                                    | Pieace Enter OTP.                                                                                                    |                          |
|        |                                                                                                    | Nost 🕩                                                                                                    |                          |
|        |                                                                                                    | Note: You con update (Adobio Hamites; Date of Birth; Date of Birth; Date of Birthermont; Designation<br>and Display Hame) only using Update Adubie & Profile partial. |                          |
|        |                                                                                                    | Activate                                                                                                    |                          |
|        |                                                                                                    | Go to Setti                                                                                                    | ngs to activate Windows. |
|        | india 🗖                                                                                                    | S S S S S S S S S S S S S S S S S S S                                                                                                    |                          |
| 0      |                                                                                                    |                                                                                                    | A ENG CP de              |

- 9. In this webpage as in the above Image
  - a. Enter the OTP sent to Mobile Number.
- 10. Now click Next button and it will take you to next webpage as in Image Below.

| )→ ଫ @                     | 0 Anttoc//efermanicin/Mobile_registration                                                                                                    |                                                                                                    |                                                                                                    | 🕲 🚖 🔍 Search                                | a, CD                                                    |
|----------------------------|----------------------------------------------------------------------------------------------------|----------------------------------------------------------------------------------------------------|----------------------------------------------------------------------------------------------------|---------------------------------------------|----------------------------------------------------------|
| 🥺 <u>Forms</u> 😑           | MIC Indianal Informatics Centre Uner Monuel                                                                                                    |                                                                                                    |                                                                                                    |                                             | 18. DADHICHI BARMAN 🧖                                    |
| 🗗 Dashboords 🔹             | Mobile Update                                                                                                    |                                                                                                    |                                                                                                    |                                             |                                                          |
|                            |                                                                                                    |                                                                                                    |                                                                                                    |                                             |                                                          |
| OUR SERVICES               | NOTE: Piease read all instructions carefully.<br>• You need to have a valid email address on Ni<br>i licen are requested to ensure there are comin | C platform to proceed.                                                                                                    | recommended Antikipus & Intent noteitab                                                                    | un installart                               |                                                          |
| Distribution List Services | NIC ensures to provide a secured environmen     User held complete responsibility of his/her de     Context our 24/2 support if you brave any prob | t for all the users with utmast priority to prev<br>ata , incase of any accidental loss NIC will no<br>vierne Shoop 1800 11.555 or you can serve | ent any data breach or loss , However N<br>t be able to retrieve the same.<br>will to service test Main in | iiC does not hold any responsibility in cas | e of any data loss.                                      |
| Email (mana)               |                                                                                                    |                                                                                                    |                                                                                                    |                                             |                                                          |
| A MAP/POP                  | Your mobile number in our portal is: +919401821618<br>New Mobile Number*                                                                           | Date of Birth*                                                                                                    | Date of Retirement*                                                                                        | Designation*                                | Display norms*                                           |
| SMS Service                | +010401                                                                                                    |                                                                                                    |                                                                                                    |                                             |                                                          |
| SMTP Gateway               | Rooson *                                                                                                    |                                                                                                    |                                                                                                    |                                             |                                                          |
| Update Profile in(@gov)    | 1 have forgatten my old number                                                                                                    |                                                                                                    |                                                                                                    |                                             |                                                          |
| A VPN Service              |                                                                                                    |                                                                                                    |                                                                                                    |                                             |                                                          |
| 🗢 WEI Service              |                                                                                                    | Contobr                                                                                                    | Enter Captoha                                                                                              |                                             |                                                          |
| 😤 WFI Port Services        |                                                                                                    |                                                                                                    | cQ0C32 0 10000                                                                                             |                                             |                                                          |
|                            |                                                                                                    |                                                                                                    | The street man second second                                                                               |                                             | Information ×                                            |
| Cloud                      |                                                                                                    |                                                                                                    | Proview and Submit                                                                                         |                                             | For any query, you may contact to                        |
| Domain Registration        | 1                                                                                                    |                                                                                                    |                                                                                                    |                                             | Service Dask: (servicedesk.nic.in -<br>Act, 1800-19-885) |
| 📾 sampark                  |                                                                                                    |                                                                                                    |                                                                                                    |                                             | Go to Settings to activate Windows.                      |
|                            |                                                                                                    |                                                                                                    | india 🤎 💳                                                                                                  |                                             | · · · · · · · · · · · · · · · · · · ·                    |
| 🛯 🔎 🖬 🍳 🗖                  |                                                                                                    | · · · · · · · · · · · · · · · · · · ·                                                                                                    |                                                                                                    |                                             | ∧ the G d× 00-00-2                                       |

- 11. In this webpage as in the above Image
  - a. All will be prefilled. Just select the "Reason" from the dropdown menu.
  - b. Enter Captcha.
- 12. Click Preview and Submit and the old mobile no. is updated with new mobile no.